基本情報登録メニュー

### 6. 基本情報設定一事業所情報

では、基本情報登録メニューから、事業所情報変更を開いてみましょう。 事業所情報変更メニューでは、登録されている事業所の情報を確認、変更ができます。

※ここはお申込書にそって登録済です。住所等に間違いが無いかどうか確認して 下さい。間違いがあった場合には、修正前にご連絡下さい。

※画面下の★使用機能選択は、「2. 仕訳伝票入力、各種個別照会・印刷、固定資産 機能を使用する。」になっていることを確認して下さい。また、2. 以外への変更 は絶対にしないで下さい。

|                                                |                                                         | ·······                  |
|------------------------------------------------|---------------------------------------------------------|--------------------------|
|                                                | ?マーク<br>すると、<br>が表示さ                                    | 'をクリック<br>ヘルプ画面<br>られます。 |
| 🚰 http://www.kicho.jp - 事業所変更画面 -              | Microsoft Internet Explorer                             |                          |
| 事業所名:0715/テスト商店 入力者:0400000                    | 002/数長 さあや                                              | Sørdente 🔨               |
| 事業所変更画面                                        |                                                         | x==-A · 🖂 🕗              |
| ★ は、入力必須<br>※「TAB」キーで項目<br>※ 数字、ローマ字は<br>事業所情報 | です。該当箇所を修正し、「変更」ボタンを押してください。<br>移動できます。<br>半角で入力してください。 |                          |
| ★事業所名称                                         | テスト商店<br>(例: ××××商店)                                    |                          |
| ★事業所名称つリガナ                                     | 705マショウテン<br>(例: ××××××ショウテン)                           |                          |
| ★屋号(事業所名称と同<br>じ場合は入力不要)                       | テスト商店                                                   |                          |
| ★代表者(事業主)氏名                                    | (姓)福島 (名)一男                                             |                          |
| ★氏名フリガナ                                        | (姓) フクシマ (名) カズオ                                        |                          |
| E-mailアドレス                                     |                                                         |                          |
| ★住所1                                           | 〒103 - 0015<br>東京都中央区日本橋箱崎町25-7                         |                          |
| 住所2                                            | 中島ビル                                                    |                          |
| ★TEL                                           | 03 - 5649 - 9056                                        |                          |
| FAX                                            |                                                         |                          |
| ★業種コード・名称                                      | コード 1111 名称 ソフトウェア 製造・販売                                |                          |
| 約税者番号                                          |                                                         |                          |
| ★従業員数                                          | 5 人うち雇用者数 4 人家族 0 人役員数 1 人                              |                          |
| 売場面積                                           | 0.0 m <sup>2</sup>                                      |                          |
| ホームページURL                                      |                                                         |                          |
| ★利用区分                                          | ☑ 商工会職員が利用する。                                           |                          |
|                                                |                                                         | インターネット                  |

## 7-1. 基本情報登録一利用者情報変更①

利用者情報変更メニューでは、設定された利用者の情報を確認・変更できます。 また、個々の利用者の権限を設定することができます。

| ni-a:0/10/7                            | 人们的店       | 八7月宿:040000   | 0002/数据 2077               |               |          |                  |                                                 | -      |                                 |                           |
|----------------------------------------|------------|---------------|----------------------------|---------------|----------|------------------|-------------------------------------------------|--------|---------------------------------|---------------------------|
| 用者変                                    | 更画         | 白             |                            |               |          |                  |                                                 | -==    | - <u>^)</u> · (                 |                           |
| ★ (a<br>利用者情報                          | は、入力       | 必須です。         | * 数字、ロー                    | マ字は 半角で       | えカレてください | ،۲.              |                                                 |        |                                 |                           |
| システムを                                  | ご利用に       | なる方の情報        | を入力してくださ                   | <u>\$</u> [1. |          |                  |                                                 |        |                                 |                           |
| *                                      | 利用者ID      | D71502        |                            |               |          |                  |                                                 |        |                                 |                           |
| <b>★</b> ₹                             | 川用者氏名      | (姓)福島         | (名)花子                      |               | ★氏名フリガナ  | (姓) フクシマ         |                                                 | (名)ハナコ |                                 |                           |
| E-m                                    | ailアドレス    |               |                            |               | 所属部署     |                  |                                                 |        |                                 |                           |
|                                        | ★TEL       | 012 - 345     | - 6789                     |               | FAX      | -[               | ]-[                                             |        |                                 |                           |
|                                        |            | ★パスワー         | ド(4文字以上10文字)               | 以内、半角英数字)     | ••••     | 確認入力 ••          |                                                 |        |                                 |                           |
| 追加利用:<br>                              | 者のパス       | マワードは管        | 管理者が必ず言                    | 設定してくださ       | Lv.      | 変 更              |                                                 | 削除     |                                 | 取消                        |
| 鱼加利用:                                  | 者のパフ       | マワードは窄        | 管理者が必ず言                    | 設定してくださ       | Lv.      | 変更               | <b>)</b>                                        | 削除     | +± 781                          | 取消                        |
| 自加利用:<br>R                             | 者のパフ<br>利用 | マワードは管<br>者ID | 管理者が必ず言<br><sub>短島一甲</sub> | 設定してくださ<br>氏名 | Lv.      | <u>変</u> 更<br>所, | <b>)</b> () () () () () () () () () () () () () | 削除     | 権限                              | 取 消<br>レベル<br>田辛          |
| <b>倉加利用</b> :<br>R<br>071501<br>071502 | 者のパフ<br>利用 | マワードは窄<br>者ID | 管理者が必ず言<br>福島一男<br>福島花子    | 設定してくださ<br>氏名 | L.,      | <b>変 更</b><br>所, | <b>)</b><br>重部署                                 | 削除     | ● <b>● ●</b><br>権限L<br>管理<br>把当 | 取<br>消<br>レベル<br>里者<br>当者 |
| 自加利用:<br>R<br>071501                   | 者のパス       | マワードは窄<br>者ID | 管理者が必ず言<br>福島一男<br>福島花子    | 設定してくださ<br>氏名 | L.,      | 変 更<br>所(        | <b>国</b> 部署                                     | 削除     | 権限L<br>管理<br>担当                 | 取<br>消<br>ノベル<br>里者<br>当者 |
| <b>倉加利用</b>                            | 者のパス       | マワードは窄<br>者ID | 管理者が必ず言<br>福島一男<br>福島花子    | 設定してくださ<br>氏名 | Lu.      | <b>変 更</b><br>所, | 禹部署                                             | 削除     | <b>桂限</b> [<br>管理<br>担当         | 取 消<br>ノベル<br>里者<br>当者    |
| 會加利用:<br>R<br>071501<br>71502          | 者のパス       | マワードは管<br>者ID | き理者が必ず。<br>福島一男<br>福島花子    | 設定してくださ       | Lu.      | 変更               | 東部署                                             | 削除     | 権限し管理                           | 取<br>消<br>ノベル<br>里者<br>当者 |
| <b>≜加利用</b> :<br>071501<br>71502       | 者のパス       | マワードは窄<br>者ID | き理者が必ず。<br>福島一男<br>福島花子    | 設定してくださ       | Lv.      | <b>変 更</b><br>所J | 重部署                                             | 削除     | 權限L<br>管理<br>担当                 | 取<br>消<br>ンベル<br>里者<br>当者 |
| <b>≜加利用</b> :<br>ペ<br>071501<br>71502  | 者のパス<br>利用 | Rワードは窄<br>者ID | き理者が必ず。<br>福島一男<br>福島花子    | 設定してくださ       | Lv.      | 麦 更<br>所J        | 風部署                                             | 削除     | 權限(<br>管理<br>担当                 | 取<br>消<br>レベル<br>里者<br>当者 |
| 自加利用:<br>R<br>071501<br>71502          | 者のパス       | マワードは훅<br>者ID | 管理者が必ず言<br>福島一男<br>福島花子    | 設定してくださ       | L        | 変 更              | 風部署                                             | 削除     | 権限!<br>管理<br>担当                 | 取<br>消<br>レベル<br>里者<br>当者 |

選択欄にある口をク リックすると、個々の ユーザーの情報が、利 用者情報欄に表示され ます。

| (所名:0715/テ)                             | い商店    | 入力者:040000000 | 2/敬長 さあや     |                              |                                                |      |        |                |       | 200rd           | eEG          |
|-----------------------------------------|--------|---------------|--------------|------------------------------|------------------------------------------------|------|--------|----------------|-------|-----------------|--------------|
| 用者変                                     | 更画     | 5             |              |                              |                                                |      |        | (              | ×==-^ | ) • (6          |              |
|                                         |        |               |              | 以下の内容で                       | で登録します。                                        |      |        |                |       |                 |              |
| 利用者情報                                   |        |               |              |                              |                                                |      |        |                |       |                 |              |
| システムをこ                                  | 利用にな   | る方の情報を        | 入力してくださ      | きい。                          |                                                |      |        |                |       |                 |              |
| Ŧ                                       | 明者ID 0 | 71502         |              |                              |                                                |      |        |                |       |                 |              |
| 利用                                      | 1者氏名 祥 | 鶝島 花子         |              |                              | 氏名フ                                            | ガナフ  | クシマ カコ |                |       |                 |              |
| E-mail                                  | アドレス   |               |              |                              | 所属                                             | 部署   |        |                |       |                 |              |
|                                         | TELO   | 12-345-6789   |              |                              | 1                                              | FAX- | -      |                |       |                 |              |
|                                         |        |               |              | Microsoft Int<br>2 243<br>OK | ernet Explorer (<br>してもよろしいですか?                |      |        |                |       |                 |              |
| 択                                       | 利用調    | 皆ID           |              | Microsoft Int<br>2 243<br>OK | ernet Explorer(<br>してもようしいですか?<br>) キャンセル      |      | 所属部    | S.             |       | 権限レ             | ペル<br>ナ      |
| 択                                       | 利用     | 皆ID           | 福島一男         | Microsoft Int                | ernet Explorer(<br>してもよろしいですか?<br>)キャンセル       |      | 所属部    | 8<br>          |       | 権限レ             | ベル<br>者      |
| 択<br><u>1</u> 071501<br><u>1</u> 071502 | 利用     | ĕD            | 福島一男福島花子     | Microsoft Int                | ernet Explorer<br>してもよろしいですか?                  |      | 所属部    | 5              |       | 権限レ<br>管理<br>担当 | ベル<br>者<br>者 |
| 択<br>] 071501<br>] 071502               | 利用     | 皆ID           | 福島一男<br>福島花子 | Microsoft Int                | ernet Explorer (<br>してもよろしいですか?<br>そのンセル       |      | 所属部    | 52-11<br>22-11 |       | 権限レ<br>管理<br>担当 | ベル<br>者<br>者 |
| 択<br>071501<br>071502                   | 利用詞    | 的             | 福島一男福島花子     | Microsoft Int                | ernet Explorer (<br>してもよろしいですか?<br>キャンセル       |      | 所属部    | E-             |       | 権限レ<br>管理<br>担当 | ベル<br>者<br>者 |
| 択<br><u>〕</u> 071501<br><u>〕</u> 071502 | 利用     | 皆ID           | 福島一男福島花子     | Microsoft Int                | ernet Explorer (<br>してもよろしんですか?<br>キャンセル       |      | 所属部    | Bên            |       | 権限レ<br>管理<br>担当 | ベル<br>者<br>者 |
| 択<br>071501<br>071502                   | 利用     | 皆ID           | 福島一男<br>福島花子 | Microsoft Int                | ernet Explorer (<br>してもよろしんですか?<br>キャンセル       |      | 所属部    |                |       | 権限レ<br>管理<br>担当 | ベル<br>者<br>者 |
| 訳<br>071501<br>071502                   | 利用     | 皆ID           | 福島一男福島花子     |                              | ernet Explorer (<br>してもよろしいですか?<br>)<br>クキャンセル |      | 所属部    | Eg.            |       | 権限レ<br>管理<br>担当 | ベル<br>者<br>者 |
| 抉<br>071501<br>071502                   | 利用書    | 皆iD           | 福島一男福島花子     |                              | ernet Explorer (<br>してもよろしいですか?<br>)<br>チャンセル  |      | 所属部    | Bin            |       | 権限レ<br>管理<br>担当 | ベル<br>者<br>者 |

必要に応じて修正し、 変更ボタンをクリック します。

確認画面が表示されま すので、内容を確認し ていただき、問題なけ れば、OKをクリック して登録してください。

## 7-1. 基本情報登録一利用者情報変更②

管理者は、個々の担当者の権限を設定できます。

| 所名:0715/テスト商店                              | 5 入力者・040           | 0000002/被馬        | さあや                         |           |        |      |      | 23                                                                                                    | v)-de El                         |
|--------------------------------------------|---------------------|-------------------|-----------------------------|-----------|--------|------|------|----------------------------------------------------------------------------------------------------|----------------------------------|
| 用者変更正                                      | 画面                  | ALL COOL AND      |                             |           |        |      | ×=   | 1-A)                                                                                                    |                                  |
| ★ は、入<br>利用者情報<br>シフテムをご利用                 | 力必須です               | - * 数字、           | ローマ字は 半角で                   | で入力してください | ١.     |      |      |                                                                                                    |                                  |
| / ∧ / ひとし イリル<br>★利用者                      | ID 071502           | HAKEANO           | CVCCV.                      |           |        |      |      |                                                                                                    |                                  |
| ★利用者氏                                      | 名 (姓) 福島            | (4                | 5) 花子                       | ★氏名フリガナ   | (姓) 75 | りシマ  | (名)加 | Ľ                                                                                                    |                                  |
| E-mailアドレ                                  | ス                   |                   |                             | 所属部署      |        |      |      |                                                                                                    |                                  |
| ★ T E                                      | EL 012 - 3          | 45 - 6789         |                             | F A X     |        |      |      |                                                                                                    |                                  |
|                                            | ★バス                 | ワード(4文字以上         | 10文字以内、半角英数字)               | ••••      | 翻刀力    |      |      |                                                                                                    |                                  |
| 追加利用者の,                                    | パスワード(              | は管理者が             | 必ず設定してくださ                   | Lv.       | 変更     |      | 削除   |                                                                                                    | 取消                               |
| 追加利用者の,                                    | パスワード(              | は管理者が             | 必ず設定してくださ                   | Lv.       | 変更     |      | 削除   |                                                                                                    | 取消                               |
| 追加利用者の,<br>R 系 系                           | パスワード(<br>」<br>川者ID | は管理者が             | 必ず設定してくださ<br>氏名<br>一里       | U.        | 変更     | 所属部署 | 削除   | D<br>権                                                                                                    | 取消                               |
| <b>追加利用者の</b> ,<br>R 承<br>071501<br>071502 | パスワード(<br>」<br>明者ID | は管理者が<br>福島<br>福島 | 必ず設定してくださ<br>氏名<br>一男<br>花子 | U.        | 変勇     | 所属部署 | 削除   |                                                                                                    | 取 消<br>限レベル<br>答理者<br>担当者        |
| 自加利用者の)<br>R 系<br>071501<br>071502         | パスワード(<br>明春D       | は管理者が<br>福島<br>福島 | 必ず設定してくださ<br>氏名<br>一男<br>花子 | Lv.       | 変 勇    | 所属部署 | 削除   | the second second secon | 取 消<br>限レベル<br><u>管理者</u><br>担当者 |

権限レベル欄にある 「担当者」をクリック すると、個々の担当者 の権限設定状況が、表 示されます。

| 当 http://www.kicho.jp - 利用者別権限設定 - Microsoft Internet Explorer |                     |             |
|----------------------------------------------------------------|---------------------|-------------|
| 会社名:0715/テスト商店 入力者:071501/福島 →男                                |                     | sper-uendar |
| 利用者別権限設定                                                       |                     | 🖂 · 🕑       |
| 利用者コード:071502                                                  | 利用者氏名:福島花子          | 夏報          |
| 利用者の使用を許可する機能について                                              | 、チェックボックスをオンにして下さい。 |             |
| 機能                                                             | 使用する                |             |
| 日常業務                                                           |                     |             |
| 伝票入力(単一仕訳入力)                                                   |                     |             |
| 伝票入力(複合仕訳入力)                                                   |                     |             |
| 現金出納入力                                                         |                     |             |
| 預金出納入力                                                         |                     |             |
| 仕訳帳                                                            |                     |             |
| 現金出納帳                                                          |                     |             |
| 預金出納帳                                                          |                     |             |
| 伝票検索                                                           |                     |             |
| 月次締め指示                                                         |                     |             |
| 合計残高試算表                                                        |                     |             |
| 補助科目合計残高表                                                      |                     |             |
| 総勘定元帳                                                          |                     |             |
| 補助元帳                                                           |                     |             |
| 不明勘定一覧表                                                        |                     |             |
| 消費税集計表                                                         |                     |             |
| 消費税明細表                                                         |                     |             |
| 工事台帳                                                           |                     |             |
| パージが表示されました                                                    |                     | インターネット     |

その担当者の業務に応 じて、必要な権限に チェックを設入れ、登 録ボタンをクリックし ます。

確認画面が表示されま すので、内容を確認し ていただき、問題なけ れば、OKをクリック して登録してください。 7-2. 基本情報登録 会計基本情報登録①

※ 基本情報登録は残高登録・仕訳入力を始める前に、必ず行ってください。 お申込書を元に、会計基本情報は設定されていますが、確認、変更の場合は、 会計基本情報メニューより設定できます。

※ただし、会計期間等の大きな変更がある場合は、ご連絡下さい。

| ④ https://192.168.0.76 - 会計基                             | 木情報登録 全体因 - Microsoft I                                                                | nternet Explorer                                                                                                    |                               | 甘木桂却必得マーう、から                     |
|----------------------------------------------------------|----------------------------------------------------------------------------------------|----------------------------------------------------------------------------------------------------|-------------------------------|----------------------------------|
| 会計基本情報登錄                                                 | - 全体図                                                                                  |                                                                                                    | 2 · Ro                        | 本平旧和豆球ノニュール・り、<br>今計甘大は起た翌日オスと   |
|                                                          | 会計基本情報                                                                                 | 最の初期設定を行います。                                                                                                    |                               | 最初に、全体図(操作フロー                    |
| 会計                                                       | <b>期間</b> ご利用開始の年                                                                      | 度、会計期間などを指定します。                                                                                                    |                               | 図)か表示されます。                       |
| 勘定科                                                      | 目体系<br>お使いになる勘                                                                         | 定科目について、体系を選択します。                                                                                                    |                               | 残高及び仕訳が入力されてい<br>ない段階であれば、会計期間   |
| 消費积                                                      | <b>結報</b> 消費税課税方法                                                                      | 時について指定します。                                                                                                    |                               | 勘定科目体系、消費税の設定                    |
| 初期                                                       | 設定 貴社の会計基本                                                                             | *情報のセットアップを行います。                                                                                                    |                               | を変更することができます。                    |
| 仕訳(<br>1.[会詞<br>2. [勘訳<br>3. 当年                          | に票又は残高を登録すると下記。<br>十基本情報登録)で設定する「会話<br>「料目設定」の科目内容(名称の<br>度分の仕訳かないとき、「消費利              | 1、2が変更できません。<br>計期間J、「勘定科目体系」。<br>み変更できます)。<br>対情報Jの変更ができます。                                                                  |                               |                                  |
| 未設                                                       | 定の場合は、仕訳登                                                                              | 録を始める前に必ず設定してください。                                                                                                    |                               |                                  |
|                                                          |                                                                                        | 次へ                                                                                                    |                               |                                  |
|                                                          |                                                                                        |                                                                                                    |                               |                                  |
| <u>،</u><br>گ                                            |                                                                                        |                                                                                                    | 🔒 😰 ብンターネット                   |                                  |
|                                                          | <u>ل</u> ر بر                                                                          | ち た クロックオスと                                                                                                    | 両両が投ば                         | います                              |
|                                                          |                                                                                        | 20090980                                                                                                    |                               | 769.                             |
| ▲ https://192.168.0.76 - 会計基<br>事業販売・919191 /= 7 kark 11 | 本情報(会計期間) 登録画面 - Mici                                                                  | osoft Internet Explorer                                                                                                    |                               |                                  |
| 会計基本情報登錄                                                 | 录 - 会計期間                                                                               |                                                                                                    | 2 · Ko                        | ①会計期間登録                          |
|                                                          | ے<br>ب                                                                                 | 利用開始年度、会計期間を入力して下さい。                                                                                                    |                               | 会計期間の期首日を入力してく<br>ださい。期末日は自動的にセッ |
| 会計期間                                                     | 利用開始年度(西曆)                                                                             | 2004年度                                                                                                    |                               | トされます。                           |
| →  勘定科日体系                                                | 会計期間                                                                                   | 2004年 04月 01日 から 2005年 03)                                                                                                    | ] 31日 まで                      |                                  |
| +                                                        | 決算期                                                                                    | 第 1期                                                                                                    |                               |                                  |
| 消費税情報                                                    | 会計期間の期首月                                                                               | 日と決算期を入力してください。期末月日は自動で計                                                                                                    | 算されます。                        |                                  |
| 初期設定                                                     | 期末決算日を元に、1年前の日<br>期首日の年が会計年度になりま<br>期中開始する場合も「日淋に朝<br>その場合、決算報告書(者色中<br>決算期は法人用決算報告書に、 | 村を期首日として入力して下さい。(例)期末日が2004/12/31のとき、期<br>す。<br>書日を示めて入力して下さい。<br>書決算書)画面で特徴日を返更することができます。<br>と力されます。青色中を決算書ける時知しませんので個人の場合は1 | 日は2004/01/01。<br>気の期を入力して下さい。 |                                  |
|                                                          |                                                                                        |                                                                                                    |                               |                                  |
|                                                          |                                                                                        |                                                                                                    |                               |                                  |
| <b>a</b>                                                 |                                                                                        |                                                                                                    | 🔒 🔮 インターネット                   |                                  |
|                                                          | (次へ                                                                                    | をクリックすると                                                                                                    | :確認画面が                        | 表示されます。                          |
|                                                          | 内容を確認                                                                                  | いて、良ければ                                                                                                    | ОК                            | をクリックしてください。                     |
|                                                          |                                                                                        | 1                                                                                                    | 0                             |                                  |

基本情報登録メニュー

| 7 - 2                                                                                                    | 2. 基本情                                                                                                    | 青報登錄                                                                                                    | 录 会計                      | 基本                                                                              | 青報登録②                                                                              |
|----------------------------------------------------------------------------------------------------|----------------------------------------------------------------------------------------------------|----------------------------------------------------------------------------------------------------|---------------------------|---------------------------------------------------------------------------------|------------------------------------------------------------------------------------|
| 2 https://192.1660.0 6 会社从<br>学来所卷:31313/学ス計磁路 入力<br>会計基本情報登録<br>(会計基本情報登録<br>(会計期間) ● 前定科目体系 ● 前費税情報 ● 初期設定 | <ul> <li>         ・ 勘定科目体系選         ・ 勘定科目体系選         ・ 勘定科目体系選         ・ 助         ・ 助         ・</li></ul> | Internet Explorer         目体系を選択して下さい。         は、「詳細内容」ボタンをクリ         第二、「詳細内容」ボタンをクリ         第二、「詳細内容」ボタンをクリ         () (二) (二) (二) (二) (二) (二) (二) (二) (二) ( |                           | (2)<br>(2)<br>(1)<br>(1)<br>(1)<br>(1)<br>(1)<br>(1)<br>(1)<br>(1)<br>(1)<br>(1 | ②科目体系設定<br>6つの勘定科目体系<br>からの選択ができま<br>す。(期の途中から<br>事業を開始した場合<br>でも期首日を入力し<br>て下さい。) |
|                                                                                                    | 建設業に対応しますか?                                                                                                 | ○ 対応する                                                                                                    | <ul> <li>対応しない</li> </ul> |                                                                                 | 「詳細内容」をクリック<br>すると、各科目体系の科<br>目一覧が表示できます。                                          |
| <u>@</u> ]≺-೨೫ <b>ಹಿ</b> ⊼ರಗಿತಿರಿ¢                                                                           | 》へ<br>次へ<br>を                                                                                               | モクリックす                                                                                                    | ● • (29-20)<br>ると確認画面が    | 表示されま                                                                           | す。                                                                                 |
| 内                                                                                                    | 容を確認して、良                                                                                                    | ければ 🧲                                                                                                    | ок 🔿                      | をクリッ                                                                            | ックしてください。                                                                          |

#### 商工会(個人)★推 奨★

商工会標準の勘定科目体系です。個人事業用の科目が用意されています。 初めての方はこの体系をお薦めします。

商工会(法人)★推 奨★

商工会標準の勘定科目体系です。法人企業用の科目が用意されています。

3桁コード(簡易版)

事業規模の小さな企業、または商取引が現金取引中心の場合にお奨めの体系 です。

3桁コード(通常版)

簡易版よりも詳細な勘定科目が用意されています。

4桁コード

外貨預金・自己株式・本店・支店勘定等、特殊な勘定科目が用意されています。 事業規模が大きく勘定科目の設定が多い場合にお奨めの体系です。

3桁コード(個人)

個人経営規模のお客様にお奨めのコードです。

# 7-2. 基本情報登録 会計基本情報登録③

| ▲ https://192.168.0.76 - 会:<br>事業所名:313131/テスト商店 | 計基本情報登録画面(消費)<br>入力者:313131/会計 太郎 | i情報登録)- Microsoft Int         | ernet Explorer | Şabe                         |                |                     |
|--------------------------------------------------|-----------------------------------|-------------------------------|----------------|------------------------------|----------------|---------------------|
| 会計基本情報登                                          | <b>趁録 - 消費税</b>                   | 情報登録                          |                |                              | - (20)         |                     |
|                                                  |                                   |                               |                |                              |                | ③消費税情報設定            |
| 会計期間                                             | ◆ 業者区分                            | ⊙課税 ○ \$                      | 电税             |                              |                | 当費税の設定を選択します。       |
| +                                                | ◆ 経理処理方式                          | ○ 税込処理 ⊙                      | 税抜処理           |                              |                |                     |
| 勘定科目体系                                           | ◆ 課税方式 ·                          | <ul> <li>・ どちらかを選択</li> </ul> | してください         |                              |                |                     |
| →<br>消費税情報                                       | ⊙ 原則課税                            | <b>仕入税額控除方式</b><br>◎ 個別対応     | (課税売上割合95%未満)  | 例配分                          |                |                     |
| +                                                |                                   | ○ 全額仕人税額控                     | 除对象(課税売上割合95%  | 词(以上)                        |                |                     |
| 初期設定                                             | ○ 簡易課税                            | <b>主たる業務</b><br>● 卸売業 ○ 小     | \売業 ○ 製造業等 ○   | その他 ○ サービ                    | ス業等            |                     |
|                                                  | ◆ 消費税計算                           | 端数処理方法                        |                |                              |                |                     |
|                                                  | 売上                                | <ul> <li>● 切り捨て</li> </ul>    | ○ 四捨五入         | ○ 切り上げ                       |                |                     |
|                                                  | 住入                                | ◎ 切り捨て                        | ○ 四捨五入         | ○ 切り上げ                       |                |                     |
|                                                  |                                   | <b>(</b> 次へ)                  |                | <u>යි</u> ම <del>1</del> 25- | -291           |                     |
| 1                                                |                                   |                               |                |                              | - 413          | I                   |
|                                                  | 次 へ                               | を                             | フリックすると        | 確認画面な                        | が表示            | されます。               |
| Ĺ                                                | 内容を確認                             | して、良け                         | れば 🗲           | 0 К                          | ) <sup>2</sup> | をクリックしてください。        |
|                                                  | 設定を変更                             | する場合は                         | 、開始する          | <b>る</b> を                   | クリッ            | クして、指示に従って設定してください。 |

#### 消費税の設定について

会計基本情報で登録する消費税情報によって、勘定科目に設定される消費税区分、仕 訳入力時に選択できる消費税区分の種類が決まります。

(1)業者区分

課税業者または免税業者を選択してください。免税業者選択の時、仕訳入力で消費税 区分は対象外に固定されます。

(2) 経理処理方式

①税込経理

仕訳伝票入力時に、税込金額を入力します。

勘定科目の消費税区分が表示されるとともに、税計算区分に「込み」と表示 されます。画面上消費税額が自動計算され表示されますが、仮受消費税や 仮払消費税は自動仕訳されません。売上や仕入、経費の科目残高は、入力した 消費税込みの金額で計算されます。

### 7-2. 基本情報登録 会計基本情報登録④

2税抜経理

- 仕訳伝票入力時に、入力した金額と税計算区分の組み合わせで消費税額、 税抜金額が計算されます。勘定科目の消費税区分が表示されるとともに、 税計算区分に「内」と表示されます。税計算区分が「内」のときは、税を 含んだ金額を入力します。
- 最初から税抜金額を入力した場合は、「外」とすると入力金額をもとに税率 を乗じた消費税額が計算されます。画面上消費税額が自動計算されて表示 され、仮受消費税や仮払消費税が自動仕訳されます。売上や仕入、経費の 科目残高は、入力した金額ではなく税抜金額で計算されます。

いずれの場合も、勘定科目で設定されている消費税区分を入力画面で一時的に 変更することができます。自動計算された消費税金額を変更することができま す。

- (3)課税方式
- ①原則課税(本則課税)

仕訳伝票登録時に、仕入と共通仕入を分けて消費税区分を選択できるようになります。

②簡易課税

仕訳伝票登録時に、業務別の消費税区分を選択できるようになります。 勘定科目に設定する消費税区分の初期値のため、主たる業務を選択して下さい。

(4) 消費税端数処理方式

消費税を計算する際、1円未満の端数が発生したときの処理を、切り上げ・ 四捨五入・切り捨てから選択できます。

(5) 消費税設定の変更

年次繰越を行い、新年度の仕訳伝票を1枚も入力していない状態のとき、 消費税設定の変更ができます。例えば、免税業者から簡易課税業者に設定変更 した場合、仕訳伝票登録画面で消費税区分が表示され、消費税額が計算される ようになります。

また、勘定科目の消費税設定の初期値や、仕訳パターンについても設定変更が されます。消費税設定変更を行っても、過年度仕訳の消費税区分や消費税額に 影響はありません。

基本情報登録メニュー

### 7-2. 基本情報登録 会計基本情報登録⑤

※注意事項

① 勘定科目の消費税区分が、新消費税設定に合わせて変更されます。簡易課税用 の売上5%-~五は、本則課税にした場合、全て売上5%になります。

逆に、簡易課税に変更した場合は、選択した業務に従って、売上5%-~五になります。

ただし、利用者が自分で追加した科目については、自動で変更されない場合があ ります。

- ・免税→課税
   利用者が自分で追加した勘定科目は、「対象外」になっています。
   必要に応じて「勘定科目設定」で売上5%等に変更してください。
- ・簡易課税のとき主たる業務の変更 利用者が自分で追加した勘定科目で、旧主たる業務以外はそのまま設定変更され ません。
- ② 仕訳パターン

新消費税設定に応じて、消費税区分や税計算区分が変更されます。消費税区分 の変更は、勘定科目の変更に準じます。

税計算区分は、次のように変更されます。

消費税計算区分が対象外(〇)以外の明細のとき、税計算区分を変更する。

課税→免税のとき、「対象外」

税抜→税込のとき、「込」

- 税込→税抜のとき、「内」
- また、金額が入力されていた場合、自動で再計算されます。

消費税金額≠0の明細行について、計上金額 (KEXA)を元に消費税金額を 再計算する。

課税→免税になったとき、消費税額=0とする。

税抜→税込になったとき、本体金額+消費税額を計上金額とする。 消費税額は変更なし。

税込→税抜になったとき、計上金額を元に、内税計算をする。

#### 基本情報登録メニュー

### 7-3. 基本情報登録 マスター類準備

伝票入力を開始する前に、マスター類の設定を行います。

> <u>勘定科目設定</u>:勘定科目の追加、設定変更が必要な場合

勘定科目毎の消費税設定もできます。

> <u>補助科目設定</u>:補助科目の追加、設定変更が必要な場合

補助科目に、銀行名など名称をつけることができます。

- > <u>開始残高登録</u>:勘定科目の期首残高又は期中残高を登録して下さい。
- > <u>補助科目残高登録</u>:補助科目の期首残高又は期中残高を登録して下さい。
- > <u>勘定科目連動摘要設定</u>:よく使う摘要のパターンを登録できます。
- > <u>出納帳仕訳パターン登録</u>:出納帳入力でよく使う仕訳パターンが登録

#### できます。

- <u>振替伝票仕訳パターン登録</u>: 複合仕訳入力でよく使う仕訳パターンが登録 できます。
- > <u>事業所情報変更</u>:事業所情報(所在地など)の変更ができます。
- 利用者情報変更:管理者情報の変更、又は担当者の追加ができます。
- > <u>会計単位</u>:利益管理が可能な会計単位の設定ができます。

#### (ひとつの場合は必要なし)

> <u>部署設定</u>:損益管理が可能な部署の設定ができます。

(ひとつの場合は必要なし)

### 7-4. 基本情報登録 補助科目①

#### 補助科目設定について

勘定科目に設定されている、補助科目分類に補助科目を設定する事ができます。 補助科目分類と補助科目は親子関係にありますが、あくまで別のコードです。 例)補助科目分類コード10:預金分類

補助科目コード〇〇1:商工銀行〇〇支店

002:ビジネス銀行00支店

003:ライン信用金庫00支店

補助科目分類コード20:得意先分類

補助科目コード〇〇1:商工会株式会社

002:有限会社セミナー

003:日本商事株式会社

<u>補助科目分類を削除する場合、勘定科目設定において補助科目分類をすべて使用しないように変更してから、補助残高設定にて削除対象補助科目の残高を0円に修正し、</u> 削除を行って下さい。

補助科目コードは英数字15桁以内で任意に設定できますが、「999」に限り、設定できません。(ネットde記帳にて、999:その他として予約されています。)

◆ポイント◆

複数の預金科目それぞれに「補助分類10:預金分類」を指定すると、補助科目ごと に残高を管理する事ができます。

例)勘定科目コード 111:当座預金 113:普通預金 115:定期預金補助分類コード 10:預金分類

補助科目コード 001:商工銀行00支店 002:ビジネス銀行00支店

003:ライン信用金庫00支店

| 補助科 |                 |          | 勘定科目     |          |
|-----|-----------------|----------|----------|----------|
| 目分類 | 補助科目            | 112:当座預金 | 113:普通預金 | 115:定期預金 |
|     | 001:商工銀行〇〇支店    | 100,000  | 0        | 4000     |
| 10  | 002:ビジネス銀行〇〇支店  | 50,000   | 2000     | 5000     |
|     | 003:ライン信用金庫〇〇支店 | 70,000   | 3000     | 6000     |

# 7-4. 基本情報登録 補助科目②

補助科目設定を選択すると、補助分類の一覧が表示され、新たな補助分類の登録、既存の補助分類の変更をすることができます。

| 🚰 補助科目設定 - Microsof     | it Internet Explore        | ir)                   |                                       |                    | ×                                     |
|-------------------------|----------------------------|-----------------------|---------------------------------------|--------------------|---------------------------------------|
| 事業所名:6101a/事業所          | iltやかわ 入                   | 力者:610101/1 1         |                                       | 20 de EU           |                                       |
| 補助利日設                   | 定                          |                       |                                       | x==-> · [] ?       | / PDF出力では、登                           |
|                         |                            |                       |                                       |                    | 母さわている姉助                              |
|                         |                            |                       |                                       |                    | 球C11Cいる補助                             |
| 補助科目分類:                 | ⊐-F                        | (英数半角2文字以内)           |                                       |                    | ↓↓↓科目を補助分類ご                           |
| 補助科目分類                  | 1名称                        | (全)                   | 角11文字以内〉                              |                    | とに山力できます                              |
| 補助科目分類                  | 略称                         | (全角6文字以内)(上           | 記名称と同じ場合は、入力不要) 🔨                     | 2                  | こに正力できます。                             |
|                         |                            |                       | 22 43                                 |                    | i                                     |
|                         |                            |                       |                                       | ы ла рогал         |                                       |
| 新規登録する場合                | :上記(ニコー)                   | ド・名称を入力し、「登録」ボタンを押してく | ださい。変更・削除する場合:下記の選                    | 択口をクリックしてください。     |                                       |
|                         |                            |                       |                                       |                    |                                       |
| 選択                      | 補助科目分類                     | 補助科目分類名称              | 補助科目分類略称                              | 補助科目               | 新たな補助分類を                              |
|                         |                            |                       | =2+>1                                 | PIERE              | 追加するときは                               |
| U                       | 10                         | 補助件日で設定しない            | iRJ正/dし                               | -                  |                                       |
| <u> </u>                | U                          | 損金分類                  | 捐金                                    | <u> </u>           | ここに人刀し、豆                              |
| <u> </u>                | 1                          | 当座預金分類                | 当座預金                                  | 内容設定画面へ            | 録してください。                              |
| <u> </u>                | 2                          | 普通預金分類                | 普通預金                                  | 内容設定画面へ            |                                       |
| <u> </u>                | 13                         | 定期積立預金分類              | 定期積立預金                                | 内容設定画面へ            |                                       |
| <u> </u>                | 4                          | 定期預金分類                | 定期預金                                  | 内容設定画面へ            |                                       |
| <u> </u>                | 20                         | 得意先分類                 | 得意先                                   | 内容設定画面へ            |                                       |
| <b>D</b> 2              | 21                         | 受取手形分類                | 受取手形                                  | 内容設定画面へ            |                                       |
|                         | 2                          | 売掛金分類                 | 売掛金                                   | 内容設定画面へ            | 補助刀類の名称、                              |
| <u> </u>                | 30                         | 仕入先分類                 | 仕入先                                   | 内容設定画面へ            | ■ ! コードを変更する                          |
|                         | 31                         | 支払手形分類                | 支払手形                                  | 内容設定画面へ            |                                       |
| <b>D</b> 3              | 12                         | 買掛金分類                 | 買掛金                                   | 内容設定画面へ            | 场白は、山をク                               |
|                         |                            | ()() = () = ()        | 保付金                                   | 内容設定画面へ            | リックしてくださ                              |
|                         | 50                         | (4) (4) (4)           | (注) 全                                 | 内容稳定重要心            |                                       |
|                         |                            | 18八亚万秋<br>结如(牛马 众公)籍  | 11八五                                  | 11771021日本         | い。上段に衣小さ                              |
|                         |                            |                       |                                       |                    | れますので、修正                              |
|                         | 02                         | 長期信人面方類               | 長期1首八面                                |                    |                                       |
|                         | io                         |                       | 「ヘ」たクロックオ                             | 内容設定画面へ            |                                       |
| 2                       |                            |                       |                                       |                    | 20                                    |
| 事業所名:0513/秋田商/<br>補助科目内 | <sup>店 入力者:06</sup><br>容設定 | 51301/余記 小Cイにより。      |                                       |                    | 新たな補助科目を追加するときは                       |
|                         | 注1                         | 1:★は必須入力の項目です。        |                                       |                    |                                       |
| 辅助科日公                   | 新习                         | 소식책                   |                                       |                    | ここに人刀し、笠                              |
| ★補助科目⊐                  | 1-F                        | (蓋對半角7文字[5]内)         | <b>4</b>                              |                    | 録してください。                              |
| ★結時利日々                  | 7 社                        |                       | あっっ <del>さ</del> いけ)                  |                    |                                       |
|                         |                            | × *                   | H202+KN/                              |                    |                                       |
| ★ 相助科日名                 | 种力ナ                        | (全                    | 角20文字以内)                              |                    |                                       |
|                         |                            |                       | 登録                                    | 削除 取消              | · · · · · · · · · · · · · · · · · · · |
| 新規登録する均                 | 易合:上記にコ                    | ード・名称を入力し、「登録」ボタンを押して | ください。変更・削除する場合:下記の選                   | 択「□」をクリックしてください    |                                       |
|                         |                            |                       | · · · · · · · · · · · · · · · · · · · |                    |                                       |
| 18                      | 纸 相助件日                     | コート 補助料日名林            |                                       | -                  | コートを変更する                              |
|                         | 001                        | 秋田銀行〇〇支店              | アキタギンコウ                               |                    | ┃ 🗄 場合は、□をク                           |
|                         |                            | 北都銀行〇〇支店              | ホクトギンコウ                               |                    | リックレてくださ                              |
| <u>_</u>                | 003                        | 秋田信用金庫〇〇支店            | アキタシンキン                               |                    | 0900C 28</th                          |
|                         | 999                        | その他                   | 573                                   |                    | ⅠⅠⅠⅠⅠい。上段に表示さ                         |
|                         |                            |                       |                                       |                    | わますので 修正                              |
|                         |                            |                       |                                       |                    |                                       |
|                         |                            |                       |                                       |                    | の上、登録します。                             |
|                         |                            |                       |                                       |                    | ·                                     |
|                         |                            |                       |                                       |                    |                                       |
|                         |                            |                       |                                       |                    |                                       |
|                         |                            |                       |                                       |                    |                                       |
|                         |                            |                       |                                       |                    |                                       |
|                         |                            |                       |                                       |                    |                                       |
|                         |                            |                       |                                       |                    |                                       |
|                         |                            |                       |                                       |                    |                                       |
|                         |                            |                       |                                       |                    |                                       |
|                         |                            |                       |                                       |                    |                                       |
|                         |                            |                       |                                       |                    |                                       |
| 2 ページが表示されました           |                            |                       |                                       | 🔮 র্বাস্ঞ্র- রঙ্গা |                                       |

# 7-4. 基本情報登録 補助科目③

補助科目分類、補助科目の登録が終わったら、勘定科目設定で、補助分類と勘定科目を関連付けします。勘定科目設定画面から、右側にある「変更画面へ」を選択します。

| <ul> <li>勘定科目内容設定 - Microsoft Interr</li> </ul> | net Explorer                                                                                                    |             | -                                             |     |           |
|-------------------------------------------------|----------------------------------------------------------------------------------------------------|-------------|-----------------------------------------------|-----|-----------|
| 事業所名:6101a/事業所はやかわ                              | 入力者:610101/1 1                                                                                                    |             | 200 de BUS                                    | 1   |           |
| 勘定科目内容設                                         | 定                                                                                                    |             | 🖂 🕗 · 📧                                       |     | 勘定科目ごとに、補 |
| 勘定科目コード                                         | 431                                                                                                    | 現金·預金科目     | ○現金 ○ 預金 ○ 現金 預金以外                            |     | 助科目分類を選択し |
| 勘定科目漢字                                          | 短期借入金 (全角10文字以内)                                                                                                    |             |                                               |     | て、利用する補助科 |
| 勘定科目カナ                                          | タンキカリイレキン                                                                                                    | (全角力ナ20文字以  | <br>内)                                        |     | 目を設定できます。 |
| 勘定科目ローマ字                                        | tankikariirekin                                                                                                    | (半角英数40文字比  | 内)                                            |     |           |
| 貸借区分                                            | ○ 借方科目 ◎ 貸方科目                                                                                                    | 科目区分        | <ul> <li>貸借対照表科目</li> <li>「捐益計算書科目</li> </ul> |     |           |
| 補助科目分類                                          | 短期借入金 <u>▲</u><br>短期借入金 ▲                                                                                                    | 科目種類        | 通常科目                                          |     |           |
|                                                 | 管例引当金<br>(算例引当金)<br>(算例引当(明)<br>固定資金<br>建物<br>理定<br>定<br>建<br>時間<br>主<br>定<br>意<br>見<br>意<br>見<br>意<br>見<br>意<br>意<br>見<br>意<br>見<br>意<br>の<br>目<br>の<br>明<br>の<br>目<br>の<br>の<br>同<br>の<br>の<br>の<br>の<br>の<br>の<br>の<br>の<br>の<br>の<br>の<br>の<br>の<br>の<br>の | ボタンを押して下さい。 | E E                                           |     |           |
| 2 ページが表示されました                                   |                                                                                                    |             | 🔷 🧑 インターネット                                   | 11. |           |

登録が完了すると、伝票入力画面で、補助科目が選択できるようになります。 (例)振替伝票入力画面

| A 指替伝票 ~ Microsoft Internet Explorer                                                                                       |            |
|----------------------------------------------------------------------------------------------------|------------|
| 事業所名:6101a/事業所はやかわ 入力者:610101/1 1 参応は包括1                                                                                   |            |
| 振替伝票入力 🛛 🖓 🖓                                                                                                    |            |
|                                                                                                    | 定科目人刀後、補助  |
|                                                                                                    | 科目欄で、F1キーを |
| 後写元伝票番号 新規-ビート 1回クリックする毎に新規-受要一利除にモードが切替わります。<br>付き                                                                        | 畑下すると 設定さ  |
|                                                                                                    |            |
| 住訳パターンの含録                                                                                                    | れている補助科目の  |
| 借 方 章                                                                                                    | ー覧が表示されます  |
|                                                                                                    | ので 選択の上 入  |
|                                                                                                    |            |
| 431 短期借入金 1999 12 72 72 12 10 万期借入金 (1)                                                                                    | カビさます。     |
| 1 200 短期借入金(2)<br>00 短期借入金(3)                                                                                              | キた コードズの店  |
|                                                                                                    |            |
| 2 対象分 ゴ対象分 ゴ 00 短期借入金(6)<br>00 短期借入金(7)                                                                                    | 接人刀も可能です。  |
|                                                                                                    | i          |
| 3 対象外 <b>三</b> 99 その他                                                                                                    |            |
|                                                                                                    |            |
|                                                                                                    |            |
| <u>ショートカットキー 供力会計</u> F1キーで表示されます                                                                                          |            |
|                                                                                                    |            |
| 11週9月出し : Urit・Fi<br>ユーザー設定: Cuit・Fi 入力コードが不明な場合は「Fi」を押してください                                                              |            |
|                                                                                                    |            |
|                                                                                                    |            |
|                                                                                                    |            |
|                                                                                                    |            |
|                                                                                                    |            |
| 週スタート  伝説を信頼みアイテー E#AAAK#サー-  🛄 Microsoft Powe_  回)商工会_V章do.  参]ネットde記憶 -   🔣 Microsoft Excel.  参]指替伝票   / 3 認 📕 在 午後 0453 |            |

## 7-5. 基本情報登録 開始残高①

各勘定科目の残高を登録します。

- ◆期首からネットd e 記帳を使用する場合 期首残高を登録します。
- ◆期中からネットd e 記帳を使用する場合

期首残高と、期首月~使用開始前月までの借方・貸方発生金額を登録します。

| ▲ 開始残高登録 - Microsoft Internet Explorer     |                             |                                                                                                    |             |
|--------------------------------------------|-----------------------------|----------------------------------------------------------------------------------------------------|-------------|
| 事業所名:1234566/佐藤商店 入力者:610101/1 1           |                             | Sel-de Mit                                                                                                    | 開始残高登録で、利用  |
| 開始残高登録                                     | ×)                          | ==->                                                                                                    | 開始日を選択して、表  |
| 会計単位 会社 ■ 利用期始年度 2003年度                    |                             |                                                                                                    | テカリックレキオ    |
|                                            |                             |                                                                                                    | 小をクリックしょり。  |
|                                            |                             | T IR                                                                                                    |             |
| 利用開始月を選択し、「表示                              | ミリボタンを押してください。              |                                                                                                    |             |
|                                            |                             |                                                                                                    |             |
|                                            | 当年度発生額                      |                                                                                                    |             |
| 副定科日 别首残高                                  | 借方 貸方                       | 開始 副月末残                                                                                                    |             |
|                                            |                             |                                                                                                    |             |
| ●開始残高登録 - Microsoft Internet Explorer      |                             |                                                                                                    |             |
| 事業所名:1234566/佐藤商店 入力者:610101/1 1 期首月       | を選択した場合                     | Sel-de Mit                                                                                                    |             |
| 開始残高登録                                     |                             | ×==-^) · [] ?                                                                                                    |             |
| 会計単位 全社 ■ 利用開始年度 2003                      | 年度 利用開始月 Ⅰ ■ 月 決算月12 月      |                                                                                                    |             |
|                                            | クリア パランスチェック 表              | 示の問題                                                                                                    | ᄪᆇᄚᆂᇗᄀᆠᄪᄵ   |
|                                            |                             | and the second second sec | 前 期自残局の人刀欄か |
| 期首残高を入力し(期中開始の時は、当年度多                      | 注額も入力して下さい)、「登録」ボタンを押してく    | ださい。                                                                                                    | 表示されます。     |
| DATE                                       |                             |                                                                                                    | ii          |
| BSAE                                       | N17 / YE 100 990 H- 485     |                                                                                                    |             |
| 勘定科目期首残高                                   | 当年最光王禄<br>借方 貸方             | 開始前月末残                                                                                                    |             |
| 111 現金                                     |                             | 0                                                                                                    |             |
| 112 当座預金                                   | <b>K</b>                    | 0                                                                                                    |             |
| ▲] 113 普通預金                                |                             | 0                                                                                                    |             |
| 114 定期積立                                   |                             | 0                                                                                                    |             |
| 116 ぞの他祖余                                  |                             | 0                                                                                                    |             |
| 119 現金過不足                                  |                             | 0                                                                                                    |             |
| 121 受取手形                                   |                             | 0                                                                                                    |             |
| 個開始時高登録 ~ Microsoft Internet Explorer  THP |                             |                                                                                                    | 期苦球方に加って    |
|                                            | 月を選択した場合                    |                                                                                                    | 明目残同に加んし、   |
| 用如戏同豆球                                     |                             |                                                                                                    | 利用開始前月までの   |
| 会計単位 全社 💽 利用開始年度                           | 2003年度 利用開始月 4 3 月 決算月 12 . | Π                                                                                                    | 発生金額の入力欄が   |
|                                            | クリア パランスチェック                | 表示 登録                                                                                                    | 表示されます      |
| 期首残高を入力し(期中間始の時は、当                         | 王度発生類も入力して下さい)「登録」ボダンを排     |                                                                                                    |             |
|                                            |                             |                                                                                                    |             |
| BSALE PLANE                                |                             |                                                                                                    |             |
| 勘定科目 期省残高                                  | 当年度発生額(1月から3月分)             | 開始前月末残                                                                                                    |             |
| 111 現金                                     | П.Л.                        |                                                                                                    |             |
| 112 当座預金                                   |                             |                                                                                                    |             |
| 113 普通預金                                   |                             |                                                                                                    |             |
| 114 定期積立                                   |                             | 0                                                                                                    | タノを迭択gるCPL  |
| 115 定期預金                                   |                             | 0                                                                                                    | 科目の入力欄に切り   |
| 116 その他預金                                  |                             | 0                                                                                                    | 替わります。(期中   |
| 119 現金過不足                                  |                             |                                                                                                    | 開始の場合       |
| 121 文収十元                                   |                             | 0                                                                                                    |             |
| ······································     |                             |                                                                                                    |             |
| 入力が終わりましたら、 🥑                              | 「ランスチェック」で貸借の               | バランスを確認して                                                                                                    | てください。      |
|                                            |                             |                                                                                                    |             |
| バランスを確認の上、登録し                              | <i>,</i> ます。                |                                                                                                    |             |
|                                            |                             |                                                                                                    | i           |
| ● ページが表示されました                              |                             | ि 🖉 🖉 न/प्रू-र्न्श्रम                                                                                                    |             |
|                                            |                             |                                                                                                    |             |

# 7-5. 基本情報登録 開始残高②

勘定科目の残高登録の後、補助科目の残高登録を行います。

| THE OF CLASS CONTRACTOR AND AND AND AND AND AND AND AND AND AND                                                                                                    |                                                                                                    |                                                                                                    |                                                                                                    |                                                                                                    | Star Star FEEL                                                                                                    |                                                                          |                                                                                                |                                                                                                    |                                                                                                    |
|----------------------------------------------------------------------------------------------------|----------------------------------------------------------------------------------------------------|----------------------------------------------------------------------------------------------------|----------------------------------------------------------------------------------------------------|----------------------------------------------------------------------------------------------------|----------------------------------------------------------------------------------------------------|--------------------------------------------------------------------------|------------------------------------------------------------------------------------------------|----------------------------------------------------------------------------------------------------|----------------------------------------------------------------------------------------------------|
| 重助私日残高設「                                                                                                    | り者:610101/1 1<br><b>2</b>                                                                                                    |                                                                                                    |                                                                                                    |                                                                                                    |                                                                                                    | ▲補                                                                       | 助分類カ                                                                                           | 認定さ                                                                                                    | されてい                                                                                                    |
|                                                                                                    |                                                                                                    |                                                                                                    |                                                                                                    |                                                                                                    |                                                                                                    | _                                                                        | ᄢᄭᇏᄭ                                                                                           |                                                                                                    |                                                                                                    |
| 以下は補助科目を選                                                                                                    | 朝田可能な勘定科目です<br>アイナネい                                                                                                    | t.                                                                                                    |                                                                                                    |                                                                                                    |                                                                                                    | 勘定                                                                       | 科日一覧                                                                                           | コン衣で                                                                                                    | 示されま                                                                                                    |
| 会計単位 全社                                                                                                    | CNLCG.                                                                                                    |                                                                                                    |                                                                                                    |                                                                                                    |                                                                                                    |                                                                          |                                                                                                |                                                                                                    |                                                                                                    |
|                                                                                                    |                                                                                                    |                                                                                                    |                                                                                                    |                                                                                                    |                                                                                                    | ●開                                                                       | 始残高登                                                                                           | き録がる                                                                                                    | されてい                                                                                                    |
| 残高登錄                                                                                                    | 勘定科目コード                                                                                                    | * / 名称                                                                                                    |                                                                                                    | 補助分類コード /                                                                                                    | 名称                                                                                                    | ₩+ (=);                                                                  |                                                                                                |                                                                                                    | $\omega \pm - \rightarrow$                                                                                                    |
| 112                                                                                                    | 当座預金                                                                                                    |                                                                                                    | 11 当座預金                                                                                                    |                                                                                                    |                                                                                                    | 勘定                                                                       | 科目のの                                                                                           | ⊁、 <u>⊔</u> 7                                                                                                    | い衣尓さ                                                                                                    |
| 113                                                                                                    | 百週預金<br>。完期積立                                                                                                    |                                                                                                    | 12 首通預金<br>13 定期積立容                                                                                                    | 全                                                                                                    |                                                                                                    | <b>= t</b>                                                               |                                                                                                |                                                                                                    |                                                                                                    |
| 115                                                                                                    | 定期預金                                                                                                    |                                                                                                    | 14 定期預金                                                                                                    | 1.112                                                                                                    |                                                                                                    |                                                                          | )                                                                                              |                                                                                                    |                                                                                                    |
| 121                                                                                                    | 受取手形                                                                                                    |                                                                                                    | 21 受取手形                                                                                                    |                                                                                                    |                                                                                                    |                                                                          | <b>– –</b>                                                                                     |                                                                                                    |                                                                                                    |
| <u> </u>                                                                                                    | 売掛金                                                                                                    |                                                                                                    | 22 売掛金                                                                                                    |                                                                                                    |                                                                                                    | □を                                                                       | クリック                                                                                           | するの                                                                                                    | と、補助                                                                                                    |
| 193                                                                                                    | 貸付金                                                                                                    |                                                                                                    | 40 貸付金                                                                                                    |                                                                                                    |                                                                                                    |                                                                          | 武古丞衽                                                                                           |                                                                                                    | $-t_{N} h \pm$                                                                                                    |
| 211                                                                                                    | 建物 工目空目 12.73/共日                                                                                                    |                                                                                                    | 71 建物                                                                                                    | :0                                                                                                    |                                                                                                    |                                                                          | 戊高豆翊                                                                                           | R画面的                                                                                                    | こなりす                                                                                                    |
| 411                                                                                                    | 支払手形                                                                                                    |                                                                                                    | 70 工具品具W                                                                                                    | 100                                                                                                    |                                                                                                    |                                                                          |                                                                                                |                                                                                                    |                                                                                                    |
| 421                                                                                                    | 買掛金                                                                                                    |                                                                                                    | 32 買掛金                                                                                                    |                                                                                                    |                                                                                                    |                                                                          |                                                                                                |                                                                                                    |                                                                                                    |
| 431                                                                                                    | 短期借入金                                                                                                    |                                                                                                    | 51 短期借入金                                                                                                    | ž                                                                                                    |                                                                                                    |                                                                          |                                                                                                |                                                                                                    |                                                                                                    |
| 471                                                                                                    | 長期借入金                                                                                                    |                                                                                                    | 52 長期借入金                                                                                                    | ž                                                                                                    |                                                                                                    |                                                                          |                                                                                                |                                                                                                    |                                                                                                    |
| 611                                                                                                    | 売上1<br>主 Lo                                                                                                    |                                                                                                    | 81 売上1                                                                                                    |                                                                                                    |                                                                                                    |                                                                          |                                                                                                |                                                                                                    |                                                                                                    |
| 612                                                                                                    | 元上2<br>商品(制品)仕入1                                                                                                    |                                                                                                    | 82 元上2<br>91 商制品件1                                                                                                    | 1                                                                                                    |                                                                                                    |                                                                          |                                                                                                |                                                                                                    |                                                                                                    |
| 662                                                                                                    | 商品(製品)什入2                                                                                                    |                                                                                                    | 92 商製品什入                                                                                                    | 2                                                                                                    |                                                                                                    |                                                                          |                                                                                                |                                                                                                    |                                                                                                    |
| 912                                                                                                    | 貸倒引当金戻入益                                                                                                    |                                                                                                    | 61 貸倒引当は                                                                                                    | (-<br>志)                                                                                                    |                                                                                                    |                                                                          |                                                                                                |                                                                                                    |                                                                                                    |
| 922                                                                                                    | 貸倒引当金戻入損                                                                                                    |                                                                                                    | 62 貸倒引当(引                                                                                                    | 員)                                                                                                    |                                                                                                    |                                                                          |                                                                                                |                                                                                                    |                                                                                                    |
| 期首                                                                                                    | 利用開始                                                                                                    |                                                                                                    |                                                                                                    |                                                                                                    | 期中利用開始                                                                                                    | 1                                                                        |                                                                                                |                                                                                                    |                                                                                                    |
| 期首<br>8 <u>811日753555359 - Norsen Vorsen Ed</u><br>2521234666/位格高 入为#160001<br>1 <b>助科目開始残高登</b> 登                                                                                                    | 利用開始                                                                                                    |                                                                                                    |                                                                                                    |                                                                                                    | 期中利用開始                                                                                                    | )                                                                        |                                                                                                |                                                                                                    |                                                                                                    |
| 期首<br>                                                                                                    |                                                                                                    | 利用開始年度 2003年度                                                                                                    | 間給月1月2                                                                                                    | Sudg<br>C<br>Ski 12,4                                                                                                    |                                                                                                    | )                                                                        |                                                                                                |                                                                                                    | 2005000                                                                                                    |
| 期首<br>                                                                                                    |                                                                                                    | <b>利用間站年度</b> 2003年度                                                                                                    | 間始月1月1                                                                                                    | Sace<br>全<br>決算月 12月<br>切丁一〇一〇<br>二<br>二<br>二<br>二<br>二<br>二<br>二<br>一<br>〇<br>二<br>〇<br>二<br>〇<br>〇<br>〇<br>二<br>〇<br>〇<br>〇<br>〇<br>〇<br>〇<br>〇<br>〇<br>〇<br>〇<br>〇<br>〇<br>〇 |                                                                                                    | 3                                                                        |                                                                                                |                                                                                                    |                                                                                                    |
| 期首<br>MHHRMH在主日、10000日1000日<br>40123466/24883<br>みけまいのの<br>助科目開始残高登録<br>泉定相目電通預金<br>1480048月別の知道発高さ                                                                                                    | 利用開始<br>(1)<br>(普通預金)<br>(大力に(明中間約の時は、当                                                                                                    | <b>村用間始年度</b> 2003年度<br>手度発生語も入力して下さい                                                                                                    | 間始月1月:<br>                                                                                                    | 空<br>②<br>注意月 12月<br>切<br>プ<br>一<br>二<br>一<br>二<br>一<br>二<br>〇<br>〇<br>〇<br>〇<br>〇<br>〇<br>〇<br>〇<br>〇<br>〇<br>〇<br>〇<br>〇                                                                                                    |                                                                                                    | )<br>1<br>(普通研会 )                                                        | <b>1月月間紙 年 政</b> 2003年度                                                                        | 圓險月 4月 決:                                                                                                    | تینان<br>کی کی کی کی کی کی کی کی کی کی کی کی کی ک                                                                                                    |
| 期首<br>MHHOMM系主任 = Monosel Manuel Level<br>& 1234466/24月前 入力を10001<br>助科目開始残高登録<br>全計単の全計<br>憲定相目前通訊金<br>補助所利日別の加首発高さ                                                                                                    | 利用開始<br>//1<br>( <sup>台通預金</sup> )<br>(大力に(明中開始の時(本)当2<br>開始務案                                                                                                    | <b>利用間給年度</b> 2003年度<br>手度発生語も入力して下さ<br>勝年度現生<br>情方                                                                                                    | 間始月1月 :<br>2<br>1)、「監領」ボタンを1<br>調<br>算方                                                                                                    | (注) 月 12月<br>リア<br>同してくどさい。<br>国転前月末共                                                                                                    |                                                                                                    | )<br>1<br>(普通預金))                                                        | <b>利用間給</b> 筆賞 2003年度。                                                                         | 開始月 4月 決                                                                                                    | Source (11)<br>(11)<br>室子 12月<br>27<br>(12)<br>(12)<br>(12 |
| 期首<br>MHEITONSKAREAN - Monosoft January Eggel<br>Sat29456/2486 スカモ:0001<br>助科目開始残高登録<br>泉ま程の会社<br>海定相目前活所会<br>補助料目別の加賀機高を<br>補助料目別の加賀機高を<br>補助料目別の加賀機高を<br>利用のの加賀機高を<br>利用のの加賀機高を<br>和目のの加賀機高を<br>和目のの加賀機高を<br>和目のの加賀機高を<br>和目のの加賀機高を<br>和目のの加賀機高を<br>和目のの加賀機高を<br>和目のの加賀機高を<br>和目のの加賀機高を<br>和目のの加賀機高を<br>和目のの加賀機高を<br>和目のの加賀機高を<br>和目のの加賀機高を<br>和目のの加賀機高を<br>和目のの加賀機高を<br>和目のの加賀機高を<br>和目のの加賀機高を<br>和目のの加賀人名<br>和目のの加賀人名<br>和目のの加賀人名<br>和目のの加賀人名<br>和目のの加賀人名<br>和目のの加賀人名<br>和目のの加賀人名<br>和目のの加賀人名<br>和目のの加賀人名<br>和目のの加賀人名<br>和目のの加賀人名<br>和目のの加賀人名<br>和目のの加賀人名<br>和目のの加賀人名<br>和目のの加賀人名<br>和目のの加賀人名<br>和目のの加賀人名<br>和目のの加賀人名<br>和目のの加賀人名<br>和目の<br>和目の<br>和目の<br>和目の<br>和目の<br>和目の<br>和目の<br>和目の                                                                                                    | 利用開始<br>//1<br>(普通預金)<br>2,3力に(明中開始の時)(式、当2<br><b>所鮮所高</b><br>237,880                                                                                                    | <b>利用間給考慮</b> 2003年度<br>年度発生語も入力して下さ<br>当年裏実生<br>信 カ 0                                                                                                    | 間給月1月1日<br>2<br>2<br>3)、「監理」ボタンを1<br>1<br>1日<br>23 方<br>0                                                                                                    | 定<br>2<br>次直月12月<br>リア<br>一<br>二<br>一<br>二<br>の<br>2<br>3<br>二<br>の<br>一<br>二<br>の<br>一<br>の<br>一<br>の<br>の<br>一<br>の<br>の<br>一<br>の<br>の<br>の<br>の<br>し<br>、<br>の<br>の<br>し<br>の<br>の<br>の<br>の<br>の<br>の<br>の<br>の<br>の<br>の<br>の<br>の<br>の                                                                                                    |                                                                                                    | )<br>(普通預金)<br>(労工(現中開始の時は、当年)                                           | <b>利用機能存成</b> 2003年度<br>- 疫発主額も入力して下ざい                                                         | 開始月4月 決)<br>250<br>)、「登録」ボタンを押                                                                                                    | Sumples<br>2 2 - 8<br>2 3 12<br>3 4 12<br>7 2 2 8<br>UT (Xt St. v.                                                                                                    |
| 期首<br>                                                                                                    | 利用開始<br>//1<br>(普通預金)<br>2.7.7.(明中開始の時/13 当4                                                                                                    | 利用間給年度 2000年度<br>年度発生語も入力して下ざい<br>日本度発生<br>信 方<br>0<br>0<br>0                                                                                                    | 間続月1月 (<br>ク<br>)、「 1110日<br>算<br>算<br>方<br>0<br>0<br>0<br>0                                                                                                    | 定<br>2<br>2<br>2<br>12<br>7<br>7<br>7<br>7<br>7<br>7<br>7<br>7<br>7<br>7<br>7<br>7<br>7                                                                                                    |                                                                                                    | )<br>(普通預金)<br>(力し(期中間始の時14、当年                                           | <b>19月間始年度</b> 2003年度<br>度発生語も入力して下ざい<br>26年の年末期(日本)                                           | 間絵月 4月 決<br>29<br>)、「監査」水気ンを押<br>6 5 8 4 40                                                                                                    | ی<br>نور کی<br>تو با ۱۵۹<br>رو کو کو<br>کو کو                                                                                                    |
| 田白で設場金珍 - Noteen Noteen Earlier     ExcitateSof / 在原本 (入力を1000     DA1日開始発高登録     金計甲線金計     通定甲目 普通預金     補助科目別の項目発高で      植助科目別の項目発高で      植助科目別の項目発高で      植助科目別の項目発高で      植動料目別の項目発高で      道路電信      100言語電会      100言語電会(3)                                                                                                    | 利用開始<br>(普通預金)<br>(初日の時間の時間は、当年<br>(第一日の時間の時間はの時間はの時間はの時間はの時間はの時間はの時間はの時間はの時間はの                                                                                                    | <b>利用間給年度</b> 2003年度<br>年度発生額も入力して下さい                                                                                                    | 開始月1月 2<br>2<br>3)、「鶴建」ボタンを打<br>算<br>算<br>算<br>方<br>0<br>0<br>0<br>0<br>0<br>0<br>0<br>0<br>0<br>0<br>0<br>0<br>0                                                                                                    | 定<br>2<br>2<br>3<br>3<br>3<br>3<br>3<br>3<br>3<br>3<br>3<br>3<br>3<br>3<br>3                                                                                                    |                                                                                                    | )<br>1<br>(普通預金)<br>(力し(期中間短の時に、当年<br><b>期社務案</b>                        | 利用間給年度 2003年度<br>度発生語も入力して下さい<br>当年度発生額も入力して下さい<br>信方                                          | 間能月4月 次:                                                                                                    | この<br>第月12月<br>ででださい。<br>開始前月末現                                                                                                    |
| 田田郡廷英憲部     - Monserier ware for a for a                                                                                                    | 利用 開始<br>(普通預金)<br>た力に(明中開始の時(式、型<br>2277600                                                                                                    | <ul> <li>利用間給年度 2003年度</li> <li>年度発生語も入力して下さい</li> <li>第年度発生</li> <li>6</li> <li>0</li> <li>0</li> <li>0</li> <li>0</li> <li>0</li> <li>0</li> <li>0</li> <li>0</li> </ul>                                                                                                    | 間始月1月2<br>2<br>2)、「登録」ボタンを打<br>算<br>算<br>の<br>0<br>0<br>0<br>0<br>0<br>0<br>0<br>0<br>0<br>0<br>0<br>0<br>0<br>0<br>0<br>0<br>0                                                                                                    | ()<br>()<br>()<br>()<br>()<br>()<br>()<br>()<br>()<br>()                                                                                                    | 期中利用開始<br>期中利用開始<br>1055年1235000000000000000000000000000000000000                                                                                                    | )<br>(普通預金)<br>(労工預金の時は、当年<br>第世発売<br>297.000                            | 1月間脳に年度 2003年度<br>度発生額も入力して下さい<br>5年度常生態(1月か)<br>信方<br>482,000                                 | 開始月4月 決:<br>(回転月4月 決:<br>(回転月4月 次:<br>(回転月4月 次:<br>クリ<br>)、「登録」ポタンを押<br>定まる月分)<br>定まる月分)<br>定まる3月分)<br>定まる3月分)<br>定まる3月分)<br>になった。<br>第5、3月のの<br>(回転月4月 次:<br>(回転月4月 次:<br>(回転月4月 次:<br>(回転日4月 次:<br>(回転日4月 次:<br>(回転日4月 次:<br>(回転日4月 次:<br>(回転日4月 次:<br>(回転日4月 次:<br>(回転日4月 次:<br>(回転日4月 次:<br>(回転日4月 次:<br>(回転日4月 次:<br>(回転日4月 次:<br>(回転日4月 次:<br>(回転日4日 次:<br>(回転日4日 (回転日4日 次:<br>(回転日4日 次:<br>(回転日4日 (回転日4日 (回転日4日 (回転日4日 (回転日4日 (回転日4日 ))))))))))))))))))))))))))))))))))) | 2000日<br>2000日<br>200日                                                                                                    |
| 期日<br>第<br>10<br>10<br>10<br>10<br>10<br>10<br>10<br>10<br>10<br>10                                                                                                    | 利用 開始<br>(普通研会)<br>(大力に(明中間60の時(は、当)<br>のの時(は、当)                                                                                                    | <b>利用間給年度</b> 2003年度<br>年度発生語も入力して下さい                                                                                                    | 間給月1月2<br>2<br>2)、「整理」ポタンを打<br>算<br>算方<br>0<br>0<br>0<br>0<br>0<br>0<br>0<br>0<br>0<br>0<br>0<br>0<br>0<br>0<br>0<br>0<br>0                                                                                                    | 使用 12月<br>現一 てください。<br>開始前月末秋<br>237.                                                                                                    | 期中利用開始<br>期中利用開始<br>1000<br>1000 | 1<br>(普通預金)<br>(力し(期中間始の時は、当年<br>期皆発高<br>227,900                         | 料用開始年度 2003年度<br>度発生語も入力して下さい<br>当年度発生額(1月か)<br>借方<br>(42,000                                  | 間転用4月 決<br>                                                                                                    | 第二日<br>第二日<br>第二日<br>第二日<br>第二日<br>第二日<br>第二日<br>第二日                                                                                                    |
| 期首の<br>田田の社在主法、10000日 1000日<br>A123466/248歳3 入力者・5000<br>D11日間分子高容量<br>S2486/248歳3 入力者・5000<br>D11日間分子高容量<br>S2486/248歳3 入力者・5000<br>D11日間分子高容量<br>S2486/248歳3 入力者・5000<br>D11日間分子高容量<br>S2486/248歳3 入力者・5000<br>D11日間分子高容量<br>S2486/248歳3 入力者・5000<br>D11日間分子高容量<br>S2486/248歳3 入力者・5000<br>D11日間分子高容量<br>S2486/248歳3 入力者・5000<br>D11日間分子高容量<br>S2486/248歳3 入力者・5000<br>D11日間分子高容量<br>S2486/248歳3 入力者・5000<br>S2486<br>S2486/248歳3 入力者・5000<br>S2486<br>S2486/24868<br>S2486<br>S2486                                                                                                    | 利用開始<br>//1<br>(普通預金)<br>(注意預金)<br>(2,万)こ(明中開始の時(は、当2<br>の<br>の<br>の<br>の<br>の<br>の<br>の<br>の<br>の<br>の<br>の<br>の<br>の<br>の<br>の<br>の<br>の<br>の<br>の                                                                                                    | 利用開始年度 2000年度<br>年度発生語も入力して下さ<br>「日本 第年 原発生<br>「日本 第年<br>「日本 第年<br>「日本<br>「日本<br>「日本<br>「日本<br>「日本<br>「日本<br>「日本<br>「日本<br>「日本<br>「日本<br>「 | 間始月1月2<br>2<br>7))、「警鐘」ボタンを1<br>第<br>第<br>第<br>7<br>0<br>0<br>0<br>0<br>0<br>0<br>0<br>0<br>0<br>0<br>0<br>0<br>0<br>0<br>0<br>0                                                                                                    | (注) 月 12月<br>リア<br>同じ前月末秋<br>227,                                                                                                    | 期中利用開始<br>第11日日の日本部本部の1000の日本部の<br>第11日日の日本部本部の1000の日本部の<br>第11日日の日本部本部の1000の日本部の<br>第11日日の日本部本部の1000の日本部の<br>第11日日の日本部本部の1000の日本部の<br>第11日日の日本部本部であり、<br>第11日日の日本部本部であり、<br>第11日日の日本部本部であり、<br>第11日日の日本部本部であり、<br>第11日日の日本部本部であり、<br>第11日日の日本部本部であり、<br>第11日日の日本部本部であり、<br>第11日日の日本部本部であり、<br>第11日日の日本部本部であり、<br>第11日日の日本部本部部であり、<br>第11日日の日本部本部部であり、<br>第11日日の日本部部であり、<br>第11日日の日本部部であり、<br>第11日日の日本部部であり、<br>第11日日の日本部部であり、<br>第11日日の日本部部であり、<br>第11日日の日本部部であり、<br>第11日日の日本部部であり、<br>第11日日の日本部部であり、<br>第11日日の日本部部であり、<br>第11日日の日本部部であり、<br>第11日日の日本部部であり、<br>第11日日の日本部部であり、<br>第11日日の日本部本部部であり、<br>第11日日の日本部本部部であり、<br>第11日日の日本部本部部であり、<br>第11日日の日本部本部部であり、<br>第11日日の日本部本部部であり、<br>第11日日の日本部本部部であり、<br>第11日日の日本部本部部であり、<br>第11日の日本部部であり、<br>第11日日の日本部部であり、<br>第11日日の日本部部であり、<br>第111日の日本部部であり、<br>第111日の日本部本部であり、<br>第111日の日本部本部であり、<br>第111日の日本部本部であり、<br>第111日の日本部本部であり、<br>第111日の日本部本部であり、<br>第111日の日本部であり、<br>第111日の日本部であり、<br>第111日の日本部であり、<br>第111日の日本部であり、<br>第111日の日本部であり、<br>第111日の日本部であり、<br>第111日の日本部であり、<br>第111日の日本部であり、<br>第111日の日本部であり、<br>第111日の日本部であり、<br>第111日の日本部であり、<br>第111日の日本部であり、<br>第111日の日本部であり、<br>第1111日の日本部であり、<br>第1111日の日本部であり、<br>第111日の日本語の本部であり、<br>第111日の日本語の本語の本語の本語の本語の本語の本語の本語の本語の本語の本語の本語の本語の本                                                                                                    | )<br>(普通預金)<br>(労工(期中間6の時は、当年<br>月1日本<br>297,000                         | <b>利用間始年度</b> 2003年度<br>度発生額も入力して下さい                                                           | 開始月4月 次<br>( クリ<br>)、(登録)ポタンを押<br>ち3月分)<br>又方<br>315,000                                                                                                    | 第1月12月<br>ア<br>で<br>日始前月末末<br>404,800<br>の<br>0<br>0<br>0<br>0<br>0<br>0<br>0<br>0                                                                                                    |
| 期日前<br>(本123466/24周辺 (1400年1120年<br>本123466/24周辺 (170年)<br>(本123466/24周辺 (170年)<br>(本124466/24周辺 (170年)<br>(本124466/24)<br>(本124466/24)<br>(本124466/24)<br>(本124466/24)<br>(本124466/24)<br>(本124466/24)<br>(本124466/24)<br>(本124466/24)<br>(本124466/24)<br>(本124466/24)<br>(本124466/24)<br>(本12446/24)<br>(本124466/24)<br>(本124466/24)<br>(本12446/24)<br>(本12446/24)<br>(x)<br>(x)<br>(x)<br>(x)<br>(x)<br>(x)<br>(x)<br>(x                                                                                                    | 利用開始<br>(普通預金)<br>2,770-(明中開始の時(式)当2<br>の一一一一一一一一一一一一一一一一一一一一一一一一一一一一一一一一一一一一                                                                                                    | <b>戦期間始年度</b> 2003年度<br>年度発生語も入力して下さ                                                                                                    | 間給月1月;<br>ク<br>20<br>30<br>27<br>30<br>27<br>30<br>30<br>30<br>30<br>30<br>30<br>30<br>30<br>30<br>30<br>30<br>30<br>30                                                                                                    | 送車月12月<br>切丁<br>一<br>一<br>一<br>一<br>一<br>一<br>一<br>一<br>一<br>一<br>一<br>一<br>一                                                                                                    | 期中利用開始<br>(1)<br>(1)<br>(1)<br>(1)<br>(1)<br>(1)<br>(1)<br>(1)                                                                                                    | )<br>(普通預金)<br>(5)し(現中間をの時は、当年<br>297.000                                | 村用間絵年載 2003年度<br>度発生額も入力して下さい                                                                  | 開始月4月 決<br>25<br>3 5 5 月分)<br>算 方<br>315,000                                                                                                    | 立<br>月12月<br>ア<br>日始前月末共<br>404,800<br>0<br>0<br>0<br>0<br>0<br>0<br>0<br>0<br>0                                                                                                    |
| 田田(2014年年2月 - Honour) Honore 日日<br>名:122456/2年前回 入力き:10000<br>助社日開始分表高登録<br>み計単応会社<br>動定相目前通知表高<br>全社<br>動定相目前通知表<br>一種時相目別のの期目現感で                                                                                                    | 利用開始<br>パー<br>パー<br>パー<br>パー<br>パー<br>パー<br>パー<br>パー<br>パー<br>パー                                                                                                    | <b>利用間給年度</b> 2000年度<br>年度発生語も入力して下引<br>日本度発生<br>の<br>の<br>の<br>の<br>の<br>の<br>の<br>の<br>の<br>の<br>の<br>の<br>の<br>の<br>の<br>の<br>の<br>の<br>の                                                                                                    | 間続月1月;<br>フ<br>30,100000000000000000000000000000000000                                                                                                    | 全<br>2<br>2<br>2<br>2<br>2<br>2<br>3<br>2<br>3<br>2<br>3<br>2<br>3<br>2<br>3<br>2<br>3<br>2<br>3<br>2<br>3<br>2<br>3<br>3<br>3<br>3<br>3<br>3<br>3<br>3<br>3<br>3<br>3<br>3<br>3                                                                                                    | 期中利用開始                                                                                                    | 「<br>(普通預金)<br>(力し(期中間站の時14、当年<br>221,000                                | <b>村用間始年度</b> 2003年度<br>度発生類も入力して下さい<br>当年度発生版(1月か)<br>信方<br>482.000                           | 間始月4月 決<br>29<br>3),「當達山水夕/を押<br>5 3月分)<br>夏 方<br>315,000                                                                                                    | 第一日<br>第二日<br>第二日<br>第二日<br>第二日<br>第二日<br>第二日<br>第二日<br>第二                                                                                                    |
| 田子(1)(1)(1)(1)(1)(1)(1)(1)(1)(1)(1)(1)(1)(                                                                                                    | 利用開始<br>(普通預金)<br>227.900                                                                                                    | 利用間給年度 2003年度<br>年度発生語も入力して下さい<br>増年度発生<br>信力<br>0<br>0<br>0<br>0<br>0<br>0<br>0<br>0<br>0<br>0<br>0<br>0<br>0<br>0<br>0<br>0<br>0<br>0                                                                                                    | 間給月1月;<br>(日本)(11)<br>(11)<br>(11) | 2000<br>注目月12月<br>切丁<br>同絵前月末秋<br>237.<br>237.                                                                                                    | 期中利用開始                                                                                                    | (普通預金)<br>(古道預金)<br>(方)(期中間約60時以上当年<br>227,000                           | <b>19月間始年度</b> 2003年度<br>度発生語も入力して下さい<br>当年度発生版1月から<br>信方<br>482,000                           | 間施月4月 決<br>29<br>315,000<br>315,000                                                                                                    | 第二日 12月<br>ア<br>第二日 12月<br>ア<br>第二日 12月<br>ア<br>第二日 12月<br>ア<br>第二日 12月<br>マ<br>第二日 12月<br>マ<br>二 日 12月<br>〇 〇 〇 〇 〇 〇 〇 〇 〇 〇 〇 〇 〇 〇 〇 〇 〇 〇 〇                                                                                                     |
|                                                                                                    | 利用開始<br>(普通預金)<br>(表現金)<br>(大力し(明中開始の時に、単年<br>(本)<br>(大力し(明中開始の時に、単年<br>(本)<br>(本)<br>(本)<br>(本)<br>(本)<br>(本)<br>(本)<br>(本)<br>(本)<br>(本)                                                                                                    | 利用間給年度 2003年度<br>年度発生額も入力して下さい<br>第一次第一次第一次第一次第一次第一次第一次第一次第一次第一次第一次第一次第一次第                                                                                                    | 間始月1月:<br>(日本)(「翻錄)(水安少を)<br>第<br>な方<br>0<br>0<br>0<br>0<br>0<br>0<br>0<br>0<br>0<br>0<br>0<br>0<br>0                                                                                                    | 全部<br>全部<br>全部<br>2017<br>12月<br>12月<br>12月<br>12月<br>12月<br>12月<br>12月<br>12月                                                                                                    | 期中利用開始                                                                                                    | )<br>(普通預金)<br>(力し(期中間短の時は、当年<br>第世秀座<br>227,000                         | <b>19月間給9度</b> 2003年度<br>度発生額も入力して下さい<br>当9度度生態(1月か)<br>信カ<br>482,000                          | 間能月4月 次:<br>クジ<br>1 「協祥」ボダンを押<br>5 3月分)<br>第 5<br>315.000                                                                                                    | 第月12月<br>で<br>で<br>で<br>で<br>で<br>で<br>で<br>で<br>で                                                                                                    |
| 田田の地名主な。 Monorial Head Control                                                                                                    | 利用 開始<br>(1)1<br>(普通預金)<br>たカレ(期中開始の時代ま型)<br>237,000<br>237,000<br>237,000<br>237,000<br>237,000                                                                                                    | 利用間給年度 2003年度<br>年度発生語も入力して下3                                                                                                    | 間約月1月:<br>2<br>3)、「整建」ボタンを<br>3<br>なカーの<br>0<br>0<br>0<br>0<br>0<br>0<br>0<br>0<br>0<br>0<br>0<br>0<br>0                                                                                                    | ()<br>()<br>()<br>()<br>()<br>()<br>()<br>()<br>()<br>()                                                                                                    |                                                                                                    | (普通預金)<br>(普通預金)<br>(力し(期中間始の時は、当年<br>227,000                            | 利用間結束数 2003年度<br>度発生額も入力して下さい<br>当年度発生額(1月か)<br>信方<br>482,080                                  | 間転用4月 決<br>233<br>163 月 分)<br>第 方<br>315,000                                                                                                    |                                                                                                    |
| 助日の地球電話 Mouse Descent<br>12:21:24:89:4/年間 公子<br>12:21:24:89:4/年間 公子<br>12:21:24:89:4/年間 公子<br>13:24:89:4/年間 公子<br>13:24:89:4/年間<br>10:25:34:84:10<br>10:25:34:84:10<br>10:25:34:84:10<br>10:25:34:84:10<br>10:25:34:84:10<br>10:25:34:84:10<br>10:25:34:84:10<br>10:25:34:84:10<br>10:25:34:84:10<br>10:25:34:84:10<br>10:25:34:84:10<br>10:25:34:84:10<br>10:25:34:84:10<br>10:25:34:84:10<br>10:25:34:84:10<br>10:25:34:84:10<br>10:25:34:34:10<br>10:25:34:34:10<br>10:25:34:34:34:10<br>10:25:34:34:34:10<br>10:25:34:34:34:34:10<br>10:25:34:34:34:34:34:34:10<br>10:25:34:34:34:34:34:34:34:34:34:34:34:34:34:                                                                                                    | 利用開始<br>パー・<br>パー・<br>パー・<br>パー・<br>パー・<br>パー・<br>パー・<br>パー・                                                                                                    | 利用間約年度 2000年度<br>年度発生語も入力して下ろ<br>第年更更<br>構力<br>0<br>0<br>0<br>0<br>0<br>0<br>0<br>0<br>0<br>0<br>0<br>0<br>0                                                                                                    | 国始月1月;<br>2<br>(1),「登録」ボタンを1<br>第<br>日本<br>の<br>0<br>0<br>0<br>0<br>0<br>0<br>0<br>0<br>0<br>0<br>0<br>0<br>0<br>0<br>0<br>0<br>0<br>0                                                                                                    | 送算月 12月<br>現一てくどさい。<br>副転前月末秋<br>237,<br>237,                                                                                                    | 期中利用開始<br>(1)<br>(1)<br>(1)<br>(1)<br>(1)<br>(1)<br>(1)<br>(1)                                                                                                    | 1 (普通預金) (普通預金) (第1月1日日日日日日日日日日日日日日日日日日日日日日日日日日日日日日日日日日日                 | 村用間始年度 2003年度<br>度発生語も入力して下さい                                                                  | 間始月4月 決:<br>(一一一)<br>)、「醫蜂」水ダンを押<br>315.000<br>315.000<br>315.000                                                                                                    | Subject (日本)     Subject (日本)     Subject ( 日本)     Subject ( 日本)     Subject ( 日本)     Subject ( 日本)     Subject ( 日本)     Subject ( 日本)     Subject (                                                                                                    |
| 助日にの地方を登 Monsel Internet<br>2012年10月10日<br>10月1日<br>10月11日<br>10月11日<br>10月11日 | 利用開始<br>(普通預金)<br>227500<br>の単一一一一一<br>227500                                                                                                    | *利用間給年度 2000年度<br>年度発生語も入力して下引<br>信 方<br>0<br>0<br>0<br>0<br>0<br>0<br>0<br>0<br>0<br>0<br>0<br>0<br>0<br>0<br>0<br>0<br>0<br>0<br>0                                                                                                    | 間触月1月:<br>2<br>())、「警鐘」ボタンを<br>な<br>の<br>の<br>の<br>の<br>の<br>の<br>の<br>の<br>の<br>の<br>の<br>の<br>の<br>の<br>の<br>の                                                                                                    | 送車 月 12月<br>切子<br>一<br>一<br>二<br>一<br>二<br>一<br>二<br>一<br>二<br>一<br>二<br>一<br>二<br>一<br>二<br>一<br>二<br>一<br>二<br>一<br>二<br>二<br>二<br>二<br>二<br>二<br>二<br>二<br>二<br>二<br>二<br>二<br>二                                                                                                    | 期中利用開始<br>(1)<br>(1)<br>(1)<br>(1)<br>(1)<br>(1)<br>(1)<br>(1)                                                                                                    | )<br>(普通預金)<br>(労レ(期中間600時は、当年<br>第115条<br>297,000                       | <b>利用間始年度</b> 2003年度<br>度発生額も入力して下さい<br>第年度発生額く1月か<br>482,000<br>482,000                       | 開始月4月 次<br>(一つり)<br>)、(登録)ボタンを押<br>ち 3月分)<br>安方<br>315,000                                                                                                    | 第1月12月<br>ア<br>で<br>2日<br>12月<br>ア<br>2日<br>10月2月<br>7<br>2日<br>10月2月<br>10月2月<br>10月2日<br>10月2日<br>10月11日<br>10月11日<br>10月1                                                                                                    |
| 助日間の地理主要<br>12-12-12-14-04-04 (全球部)<br>加利日間の分离高登録<br>会計単位会計<br>動変相目前の対応高登録<br>の世界日前通知会<br>(補助相目別の)期目現の<br>構動相目別の)期目現の<br>(補助相目別の)期目現の<br>(<br>一一一一一一一一一一一一一一一一一一一一一一一一一一一一一一一一一一                                                                                                    | 利用開始<br>(普通預金)<br>227.000<br>周日<br>227.000<br>227.000                                                                                                    | <b>戦利間約4 東京 2003 年度</b><br>年度発生語も入力して下さ<br><b>16 方</b><br>0<br>0<br>0<br>0<br>0<br>0<br>0<br>0<br>0<br>0<br>0<br>0<br>0<br>0<br>0<br>0<br>0<br>0<br>0                                                                                                    | ■1000月1月2<br>3000<br>1000日<br>1000日<br>100                                                                                                  | 注意月12月<br>12月<br>12月<br>12月<br>12月<br>12月<br>12月<br>12月                                                                                                    | 期中利用開始<br>(1)<br>(1)<br>(1)<br>(1)<br>(1)<br>(1)<br>(1)<br>(1)                                                                                                    | )<br>(普通預金)<br>(労工(現中間をの時は、当年<br>297.000<br>297.000<br>297.000           | 村用間絵年度 2003年度<br>度発生額も入力して下さい<br>第年度異生類(1月か)<br>信方<br>462,000<br>462,000<br>462,000<br>462,000 | 開始月4月 決<br>25<br>315,000<br>315,000<br>315,000<br>915,000                                                                                                    | 第日 12月<br>ア で 取<br>日本分<br>日本分<br>日本分<br>日本分<br>日本分<br>日本分<br>日本分<br>日本分                                                                                                    |
| 田田の地理金融 - Horout Numer 1204     センス24464 / 在構成 2 、わたまいの出て                                                                                                    | 利用開始<br>(普通預金)<br>22.750(明中間約7時13 倍2<br>23.750(明中間約7時13 倍2<br>23.750(明中間約7時13 倍2<br>23.750<br>24.10<br>25.750(明中間約7時13 倍2<br>23.800<br>25.750<br>25.7500<br>25.7500<br>25.75000<br>25.75000<br>25.75000<br>25.75000<br>25.75000<br>25.75000<br>25.75000<br>25.7500000000000000000000000000000000000 | 利用間給年度 2000年度<br>年度発生語も入力して下す<br>日本度発生<br>信方<br>0<br>0<br>0<br>0<br>0<br>0<br>0<br>0<br>0<br>0<br>0<br>0<br>0<br>0<br>0<br>0<br>0<br>0                                                                                                    | 間給月1月;<br>(日本),「酸辣」ボタンを<br>第<br>第<br>第<br>7<br>7<br>7<br>7<br>7<br>7<br>7<br>7<br>7<br>7<br>7<br>7<br>7                                                                                                    | 注算月12月                                                                                                    |                                                                                                    | 、<br>(普通預金)<br>(労通預金)<br>(力し(現中間給の時は、当年<br>237,800<br>237,800<br>237,800 | <b>利用間始年載</b> 2003年夏<br>廃発主題も入力して下さい。<br>第年業業主張(1月か)<br>信ヵ<br>482,000<br>482,000               | 間始月4月 決<br>29<br>)、「臨境」水タンを押<br>5 3月分)<br>夏 方<br>915.000                                                                                                    | 第12月<br>で<br>第12月<br>で<br>二<br>二<br>二<br>二<br>二<br>二<br>二<br>二<br>二<br>二<br>二<br>二<br>二                                                                                                    |

初期状態では、勘定科目の開始残高登録で登録した合計金額が「999その他」に表示されています。各補助科目に残高を振り分けると、999その他は自動的に0になります。合計金額と各補助科目の残高合計に差額がある場合、「999その他」に自動的に登録されます。

### 7-6. 基本情報登録 摘要

#### (1) 勘定科目連動摘要設定

- 勘定科目連動摘要設定では、勘定科目毎に、摘要内容と摘要コードを登録する ことで、伝票入力時に摘要のコード入力が可能になります。
- > また摘要と勘定科目を関連づけすることで、摘要の検索を容易にします。
- > 設定項目は以下の通りです。

摘要コード/摘要/フリガナ

| 🗿 https://192.168.0.76 - 勘定                                                                                                    | 科目連動播票設定 - Microsoft Internet Explorer                                                                         |                                      |
|----------------------------------------------------------------------------------------------------|----------------------------------------------------------------------------------------------------|--------------------------------------|
| 事業所名:313131/テスト商店 入                                                                                                    | 力者:313131/会計 太郎                                                                                                | Set de El                            |
| 勘定科目連動摘                                                                                                    | 要設定                                                                                                    |                                      |
|                                                                                                    | 注1:★は必須入力の項目です。                                                                                                |                                      |
| 勘定科目                                                                                                    | 現金 👻                                                                                                    |                                      |
| ★撞要コード                                                                                                    | (英数半角3文字以内)                                                                                                    |                                      |
| ★摘 要                                                                                                    | (全角30文字以内)                                                                                                    |                                      |
| *7977                                                                                                    | (全角5文字以内)                                                                                                    |                                      |
| 新相登録する場合・上記                                                                                                    | ロビコード・2称をふカレ、「登録しばか、を押してください」 変更・削除する場合・下記の                                                                    |                                      |
| → 「小し豆」ホテラーボ □・二 □0<br>濯祝 つード                                                                                                    | 福東                                                                                                    | 7011+                                |
|                                                                                                    | Jan Jr.                                                                                                    | 5585                                 |
| 🕽 https://192.168.0.76 - 単一仕訓                                                                                                    | そ入力 - Microsoft Internet Explorer                                                                              |                                      |
| 事業所名:313131/テスト商店 入力:                                                                                                    | <b>昔:</b> 313131/会計 太郎                                                                                         | <b>Set de EL</b>                     |
| 伝票入力(単一仕                                                                                                    | :訳入力)                                                                                                    |                                      |
| (注意) 2004年度 (注曲部)                                                                                                    |                                                                                                    | F5- 按泰修正 — 抚修正制除 推 会                 |
| 并度 2004年15 /月首优                                                                                                    |                                                                                                    |                                      |
| 区分 月次 🖌 処理年月                                                                                                    | 2004年4月 🚽 🦰 🦉 🦉 🦉 🦉 🦉 🦉 🦉 🖉 🖉 🖉 🖉 🖉                                                                            | 締月日: 03/31                           |
|                                                                                                    |                                                                                                    |                                      |
| 0000001         04/04/01         111           入金         現金           0000002         04/04/01         111           入金         現金         部山           0000003         04/04/01         111           入金         現金         部山           0000003         04/04/01         111           入金         現金 | <ul> <li>         ・</li></ul>                                                                                  | ■■■■■■■■■■■■■■■■■■■■■■■■■■■■■■■■■■■■ |
| <b>新規</b> 伝票番号 0000004                                                                                                    | <u> 入 出   1   年月日   2004   4   1   パターン</u>                                                                    | = た 古培 つード入力た                        |
| 科目補助科目         名           111         現金                                                                                                    | 新田         消費税         科目         補助科目         名称           対策税         611         001         直注げ(1) 売上げ(1)1 | 満たい、巨技、コードハルで                        |
|                                                                                                    |                                                                                                    |                                      |
|                                                                                                    |                                                                                                    | (例は単一仕訳入力画面)                         |
|                                                                                                    |                                                                                                    |                                      |
| _ ^ <u>≇</u>   31000                                                                                                    |                                                                                                    | 3%.25/3fm                            |
| 創 ページが表示されました                                                                                                    |                                                                                                    | 💿 🔒 🔮 インターネット                        |